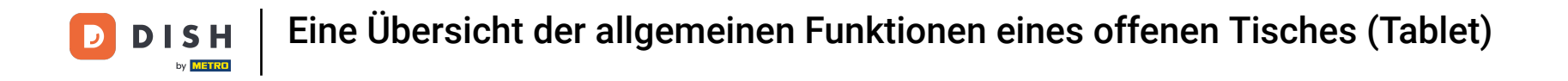

i

Willkommen in der DISH POS App. In diesem Tutorial zeigen wir dir, eine Übersicht der allgemeinen Funktionen eines offenen Tisches.

| ≡ DIS          | HPOS Tisc      | h 1         | ୧           | ESSEN GETRÄNKE    | ANDERE TAKE AWAY |                       | ج ہے                          |
|----------------|----------------|-------------|-------------|-------------------|------------------|-----------------------|-------------------------------|
|                |                |             |             | Aperitif          | Vorspeisen       | Salate                | Hauptspeisen                  |
|                |                |             |             | Austern Pro Stuck | Steak Tartar     | Roh Marinierter Lachs | Bearnaise-steak Und<br>Pommes |
|                |                |             |             | Austern Pro Stuck | Entenleber       | Burrata               | i                             |
|                |                |             |             | Passionsfrucht    | Calamari 10      | Klassischer Caesar    | Fleisch Des Tages             |
|                |                |             |             | Kaviar 10gr.)     | Kalbsbries       |                       | Fisch Des Tages               |
|                |                |             |             | Iberico(100gr.)   | Gruner Spargel   |                       | Steak Tartar                  |
|                | Eingabe        |             | Summe       |                   | Hummersuppe      |                       | i i                           |
|                | ×              |             | 0,00 🗸      |                   |                  |                       | Kasefondue                    |
| Kassenlade öff | )<br>Kommentar | کر<br>Kunde | Drucken     |                   |                  |                       | Miesmuscheln                  |
| 7              | 8              | 9           | +/-         |                   |                  |                       | Saisonales Gemuse             |
| 4              | 5              | 6           |             |                   |                  |                       |                               |
| 1              | 2              | 3           | UPFRONT €   |                   |                  |                       |                               |
| 0              | 00             |             | E<br>IDEAL€ | Ergänzungen       | Nachspeisen      |                       |                               |

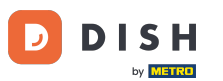

Über dem Eingabefeld findest du die Funktionstasten. Diese variieren je nach Rechten des Benutzers und Einstellungen des Backoffices. Hinweis: Du kannst Funktionen auch im Backoffice deaktivieren, wenn du sie nicht benötigst.

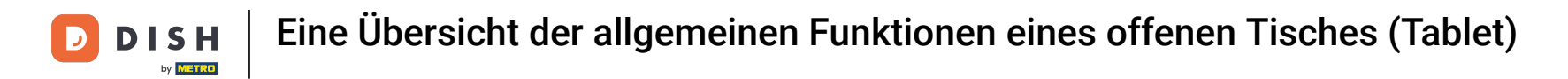

| ≡ DIS          | н pos Tisc     | h 1         | \$           | ESSEN GETRÄNKE    | ANDERE TAKE AWAY |                       | ५ २                           |
|----------------|----------------|-------------|--------------|-------------------|------------------|-----------------------|-------------------------------|
|                |                |             |              | Aperitif          | Vorspeisen       | Salate                | Hauptspeisen                  |
|                |                |             |              | Austern Pro Stuck | Steak Tartar     | Roh Marinierter Lachs | Bearnaise-steak Und<br>Pommes |
|                |                |             |              | Austern Pro Stuck | Entenleber       | Burrata               |                               |
|                |                |             |              | Passionsfrucht    | Calamari 10      | Klassischer Caesar    | Fleisch Des Tages             |
|                |                |             |              | Kaviar 10gr.)     | Kalbsbries       | -                     | Fisch Des Tages               |
|                |                |             |              | Iberico(100gr.)   | Gruner Spargel   |                       | Steak Tartar                  |
|                | Eingabe        |             | Summe        |                   | Hummersuppe      |                       |                               |
|                | ×              |             | 0,00 🗸       |                   |                  |                       | Kasefondue                    |
| Kassenlade öff | )<br>Kommentar | کر<br>Kunde | Drucken      |                   |                  |                       | Miesmuscheln                  |
| 7              | 8              | 9           | +/-          |                   |                  |                       | Saisonales Gemuse             |
| 4              | 5              | 6           |              |                   |                  |                       |                               |
| 1              | 2              | 3           | E UPFRONT €  |                   |                  |                       |                               |
| 0              | 00             |             | E<br>IDEAL € | Ergänzungen       | Nachspeisen      |                       |                               |

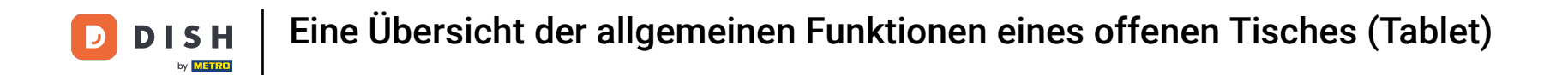

Um alle verfügbaren Funktionen zu sehen, ziehe das <u>Steuerelement</u> nach oben. <u>Hinweis: Es kann sein,</u> dass dies nicht beim ersten Mal funktioniert. Versuche es noch einmal.

| ≡ DIS          | н pos Tisc | h 1         | ۶            | ESSEN GETRÄNKE    | ANDERE TAKE AWAY |                       | ÷ ۶ 🗜                         |
|----------------|------------|-------------|--------------|-------------------|------------------|-----------------------|-------------------------------|
|                |            |             |              | Aperitif          | Vorspeisen       | Salate                | Hauptspeisen                  |
|                |            |             |              | Austern Pro Stuck | Steak Tartar     | Roh Marinierter Lachs | Bearnaise-steak Und<br>Pommes |
|                |            |             |              | Austern Pro Stuck | Entenleber       | Burrata               |                               |
|                |            |             |              | Passionsfrucht    | Calamari 10      | Klassischer Caesar    | Fleisch Des Tages             |
|                |            |             |              | Kaviar 10gr.)     | Kalbsbries       |                       | Fisch Des Tages               |
|                |            |             |              | Iberico(100gr.)   | Gruner Spargel   |                       | Steak Tartar                  |
|                | Eingabe    |             | Summe        |                   | Hummersuppe      |                       |                               |
|                |            |             | 0,00 🗸       |                   |                  |                       | Kasefondue                    |
| Kassenlade öff | Kommentar  | کر<br>Kunde | Drucken      |                   |                  |                       | Miesmuscheln                  |
| 7              | 8          | 9           | +/-          |                   |                  |                       | Saisonales Gemuse             |
| 4              | 5          | 6           |              |                   |                  |                       |                               |
| 1              | 2          | 3           | UPFRONT €    |                   |                  |                       |                               |
| 0              | 00         |             | E<br>IDEAL € | Ergänzungen       | Nachspeisen      |                       |                               |

## Um deine Kasse zu öffnen, tippe auf Kassenlade öffnen.

| ≡ DISI               | HPOS Tisc        | h 1               | 9            | ESSEN GETRÄNKE    | ANDERE TAKE AWAY |                       | ج ہ                           |
|----------------------|------------------|-------------------|--------------|-------------------|------------------|-----------------------|-------------------------------|
|                      |                  |                   |              | Aperitif          | Vorspeisen       | Salate                | Hauptspeisen                  |
|                      |                  |                   |              | Austern Pro Stuck | Steak Tartar     | Roh Marinierter Lachs | Bearnaise-steak Und<br>Pommes |
|                      |                  |                   |              | Austern Pro Stuck | Entenleber       | Burrata               |                               |
|                      |                  |                   |              | Passionsfrucht    | Calamari 10      | Klassischer Caesar    | Fleisch Des Tages             |
|                      | Eingabe          | 1                 | Summe        | Kaviar 10gr.)     | Kalbsbries       | -                     | Fisch Des Tages               |
|                      |                  |                   | 0,00 🗸       | Iberico(100gr.)   | Gruner Spargel   |                       | Steak Tartar                  |
| Kassenlade öff       | E<br>Kommentar   | کر<br>Kunde       | Drucken      |                   | Hummersuppe      |                       |                               |
| だ서<br>Anzahl der Gäs | 9<br>Preisebene  | C<br>Pager-Nummer | Tisch wählen |                   |                  |                       | Kasefondue                    |
| Bargeldtransak       | ()<br>Lieferzeit | ()<br>Abholzeit   | Ê3<br>Pfand  |                   |                  |                       | Miesmuscheln                  |
| 7                    | 8                | 9                 | +/-          |                   |                  |                       | Saisonales Gemuse             |
| 4                    | 5                | 6                 |              |                   |                  |                       |                               |
| 1                    | 2                | 3                 | UPFRONT €    |                   |                  |                       |                               |
| 0                    | 00               |                   | E<br>IDEAL € | Ergänzungen       | Nachspeisen      |                       |                               |

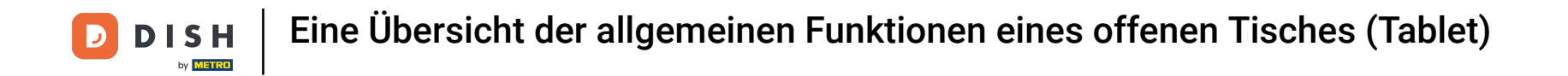

Möchtest du der Bestellung eine Beschreibung hinzuzufügen, die dann auf dem Tischplan angezeigt wird, tippe auf Kommentar.

| ESSEN GETRÄNKE ANDERE TAKE AWAY |                |             |                   |                   |                |                       |                               |  |  |  |  |
|---------------------------------|----------------|-------------|-------------------|-------------------|----------------|-----------------------|-------------------------------|--|--|--|--|
|                                 |                |             |                   | Aperitif          | Vorspeisen     | Salate                | Hauptspeisen                  |  |  |  |  |
|                                 |                |             |                   | Austern Pro Stuck | Steak Tartar   | Roh Marinierter Lachs | Bearnaise-steak Und<br>Pommes |  |  |  |  |
|                                 |                |             |                   | Austern Pro Stuck | Entenleber     | Burrata               | i                             |  |  |  |  |
|                                 |                |             |                   | Passionsfrucht    | Calamari 10    | Klassischer Caesar    | Fleisch Des Tages             |  |  |  |  |
|                                 | Eingabe        | 1           | Summe             | Kaviar 10gr.)     | Kalbsbries     |                       | Fisch Des Tages               |  |  |  |  |
|                                 | ×              | _           | 0,00 🗸            | Iberico(100gr.)   | Gruner Spargel |                       | Steak Tartar                  |  |  |  |  |
| C.<br>Kassenlade öff            | 🗩<br>Kommentar | کر<br>Kunde | Drucken           | •                 | Hummersuppe    |                       |                               |  |  |  |  |
| Anzahl dar Gör                  | Projechana     |             | C<br>Tirch wählen |                   | -              |                       | Kasefondue                    |  |  |  |  |
| Bargeldtransak                  | Lieferzeit     | Abholzeit   | Pfand             |                   |                |                       | Miesmuscheln                  |  |  |  |  |
| 7                               | 8              | 9           | +/-               |                   |                |                       | Saisonales Gemuse             |  |  |  |  |
| 4                               | 5              | 6           |                   |                   |                |                       |                               |  |  |  |  |
| 1                               | 2              | 3           | UPFRONT €         |                   |                |                       |                               |  |  |  |  |
| 0                               | 00             |             | IDEAL €           | Ergänzungen       | Nachspeisen    |                       |                               |  |  |  |  |

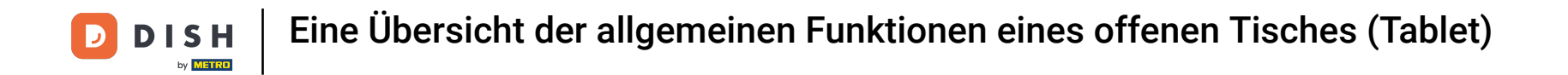

Tippst du auf Kunde, fügst du der Bestellung einen Kunden hinzu. Hinweis: Auch in deinem Backoffice 0 kannst du Kunden mit einer Bestellung verknüpfen.

| ≡ DISI              | HPOS Tisc        | :h 1               | 5                       | <b>ESSEN</b> GETRÄNKE | ANDERE TAKE AWAY |                       | ۍ ک                           |
|---------------------|------------------|--------------------|-------------------------|-----------------------|------------------|-----------------------|-------------------------------|
|                     |                  |                    |                         | Aperitif              | Vorspeisen       | Salate                | Hauptspeisen                  |
|                     |                  |                    |                         | Austern Pro Stuck     | Steak Tartar     | Roh Marinierter Lachs | Bearnaise-steak Und<br>Pommes |
|                     |                  |                    |                         | Austern Pro Stuck     | Entenleber       | Burrata               |                               |
|                     |                  |                    |                         | Passionsfrucht        | Calamari 10      | Klassischer Caesar    | Fleisch Des Tages             |
|                     | Eingabe          | 1                  | Summe                   | Kaviar 10gr.)         | Kalbsbries       |                       | Fisch Des Tages               |
|                     | $\times$         |                    | 0,00 🗸                  | Iberico(100gr.)       | Gruner Spargel   |                       | Steak Tartar                  |
| Kassenlade öff      | E<br>Kommentar   | کر<br>Kunde        | Drucken                 |                       | Hummersuppe      |                       |                               |
| 않<br>Anzahl der Gās | Preisebene       | LL<br>Pager-Nummer | Tisch wählen            |                       | -                |                       | Kasefondue                    |
| Bargeldtransak      | ()<br>Lieferzeit | Abholzeit          | Ê <del>C</del><br>Pfand |                       |                  |                       | Miesmuscheln                  |
| 7                   | 8                | 9                  | +/-                     |                       |                  |                       | Saisonales Gemuse             |
| 4                   | 5                | 6                  |                         |                       |                  |                       |                               |
| 1                   | 2                | 3                  | UPFRONT €               |                       |                  |                       |                               |
| 0                   | 00               |                    | E<br>IDEAL €            | Ergänzungen           | Nachspeisen      |                       |                               |

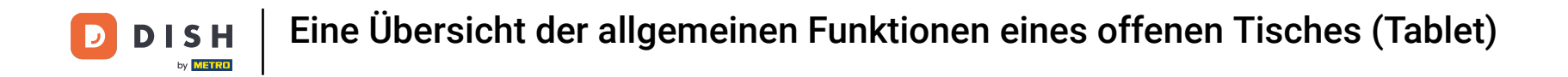

## Tippst du auf Drucken, wird ein Zwischenbon der Bestellung gedruckt.

| ≡ DISI                     | HPOS Tisc        | h 1               | ۶                    | <b>ESSEN</b> GETRÄNKE | ANDERE TAKE AWAY |                       | ÷ ۶ 🗜                         |
|----------------------------|------------------|-------------------|----------------------|-----------------------|------------------|-----------------------|-------------------------------|
|                            |                  |                   |                      | Aperitif              | Vorspeisen       | Salate                | Hauptspeisen                  |
|                            |                  |                   |                      | Austern Pro Stuck     | Steak Tartar     | Roh Marinierter Lachs | Bearnaise-steak Und<br>Pommes |
|                            |                  |                   |                      | Austern Pro Stuck     | Entenleber       | Burrata               | i                             |
|                            |                  |                   |                      | Passionsfrucht        | Calamari 10      | Klassischer Caesar    | Fleisch Des Tages             |
|                            | Eingabe          | 1                 | Summe                | Kaviar 10gr.)         | Kalbsbries       | _                     | Fisch Des Tages               |
|                            |                  |                   | 0,00 🗸               | Iberico(100gr.)       | Gruner Spargel   |                       | Steak Tartar                  |
| Kassenlade öff             | F<br>Kommentar   | کر<br>Kunde       | Drucken              |                       | Hummersuppe      |                       | i i                           |
| ्रिप्ति<br>Anzahl der Gäs… | 9<br>Preisebene  | C<br>Pager-Nummer | ្រាវ<br>Tisch wählen | -                     |                  |                       | Kasefondue                    |
| Bargeldtransak             | ()<br>Lieferzeit | ()<br>Abholzeit   | Ê:<br>Pfand          |                       |                  |                       | Miesmuscheln                  |
| 7                          | 8                | 9                 | +/-                  |                       |                  |                       | Saisonales Gemuse             |
| 4                          | 5                | 6                 |                      |                       |                  |                       |                               |
| 1                          | 2                | 3                 | UPFRONT €            |                       |                  |                       |                               |
| 0                          | 00               |                   | IDEAL €              | Ergänzungen           | Nachspeisen      |                       |                               |

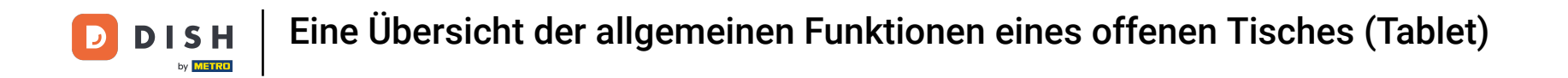

Mit der Funktion Anzahl der Gäste kannst du die Anzahl der Gäste hinzufügen und so die Durchschnitts ausgaben pro Person hinterlegen.

| ESSEN GETRÄNKE ANDERE TAKE AWAY         |            |             |              |                   |                |                       |                               |  |  |  |  |  |
|-----------------------------------------|------------|-------------|--------------|-------------------|----------------|-----------------------|-------------------------------|--|--|--|--|--|
|                                         |            |             |              | Aperitif          | Vorspeisen     | Salate                | Hauptspeisen                  |  |  |  |  |  |
|                                         |            |             |              | Austern Pro Stuck | Steak Tartar   | Roh Marinierter Lachs | Bearnaise-steak Und<br>Pommes |  |  |  |  |  |
|                                         |            |             |              | Austern Pro Stuck | Entenleber     | Burrata               | i                             |  |  |  |  |  |
|                                         |            |             |              | Passionsfrucht    | Calamari 10    | Klassischer Caesar    | Fleisch Des Tages             |  |  |  |  |  |
|                                         | Fingabe    | 1           | Summe        | Kaviar 10gr.)     | Kalbsbries     |                       | Fisch Des Tages               |  |  |  |  |  |
|                                         | ×          |             | 0,00 🗸       | Iberico(100gr.)   | Gruner Spargel |                       | Steak Tartar                  |  |  |  |  |  |
| Kassenlade öff                          | E          | کر<br>Kunde | Drucken      | •                 | Hummersuppe    |                       |                               |  |  |  |  |  |
| ANN ANN ANN ANN ANN ANN ANN ANN ANN ANN | <b>V</b>   |             |              |                   | -              |                       | Kasefondue                    |  |  |  |  |  |
| Bargeldtransak                          | Lieferzeit | Abholzeit   | Pfand        |                   |                |                       | Miesmuscheln                  |  |  |  |  |  |
| 7                                       | 8          | 9           | +/-          |                   |                |                       | Saisonales Gemuse             |  |  |  |  |  |
| 4                                       | 5          | 6           |              |                   |                |                       |                               |  |  |  |  |  |
| 1                                       | 2          | 3           | E UPFRONT €  |                   |                |                       |                               |  |  |  |  |  |
| 0                                       | 00         |             | E<br>IDEAL € | Ergänzungen       | Nachspeisen    |                       |                               |  |  |  |  |  |

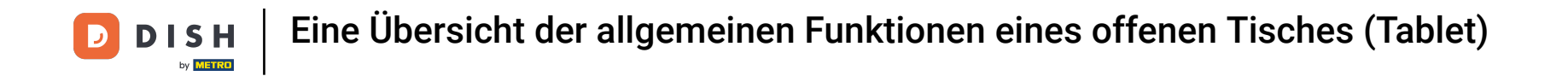

Durch Tippen auf Preisbene, kannst du das Preisniveau manuell auf ein anderes Preisniveau ändern oder zurück zum regulären Preis wechseln.

| ≡ DISI               | HPOS Tisc  | h 1         | ۶              | <b>ESSEN</b> GETRÄNKE | ANDERE TAKE AWAY |                       | ÷ ۶ 🗜                         |
|----------------------|------------|-------------|----------------|-----------------------|------------------|-----------------------|-------------------------------|
|                      |            |             |                | Aperitif              | Vorspeisen       | Salate                | Hauptspeisen                  |
|                      |            |             |                | Austern Pro Stuck     | Steak Tartar     | Roh Marinierter Lachs | Bearnaise-steak Und<br>Pommes |
|                      |            |             |                | Austern Pro Stuck     | Entenleber       | Burrata               | i                             |
|                      |            |             |                | Passionsfrucht        | Calamari 10      | Klassischer Caesar    | Fleisch Des Tages             |
|                      | Eingabe    | 1           | Summe          | Kaviar 10gr.)         | –<br>Kalbsbries  | -                     | Fisch Des Tages               |
|                      | ×          |             | 0,00 🗸         | Iberico(100gr.)       | Gruner Spargel   |                       | Steak Tartar                  |
| Kassenlade öff       | F          | کر<br>Kunde | Drucken        |                       | Hummersuppe      |                       |                               |
| RR<br>Annahl das Gio | Ø          |             | ß              |                       | -                |                       | Kasefondue                    |
| Bargeldtransak       | Lieferzeit | Abholzeit   | Pfand          |                       |                  |                       | Miesmuscheln                  |
| 7                    | 8          | 9           | +/-            |                       |                  |                       | Saisonales Gemuse             |
| 4                    | 5          | 6           |                |                       |                  |                       |                               |
| 1                    | 2          | 3           | E<br>UPFRONT € |                       |                  |                       |                               |
| 0                    | 00         |             | IDEAL €        | Ergänzungen           | Nachspeisen      |                       |                               |

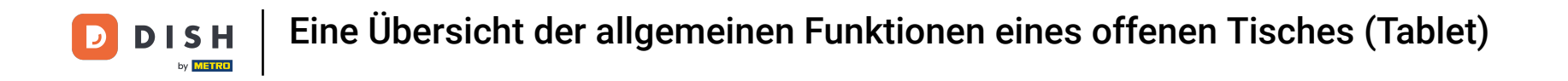

Um die Pager-Nummer auf der Rechnung und dem Produktionsticket zu drucken, tippe auf Pager-Nummer.

| ≡ DISI                  | HPOS Tisc      | h 1               | 9            | ESSEN GETRÄNKE    | ANDERE TAKE AWAY |                       | ج ج                           |
|-------------------------|----------------|-------------------|--------------|-------------------|------------------|-----------------------|-------------------------------|
|                         |                |                   |              | Aperitif          | Vorspeisen       | Salate                | Hauptspeisen                  |
|                         |                |                   |              | Austern Pro Stuck | Steak Tartar     | Roh Marinierter Lachs | Bearnaise-steak Und<br>Pommes |
|                         |                |                   |              | Austern Pro Stuck | Entenleber       | Burrata               | i                             |
|                         |                |                   |              | Passionsfrucht    | Calamari 10      | Klassischer Caesar    | Fleisch Des Tages             |
|                         | Eingabe        | 1                 | Summe        | Kaviar 10gr.)     | Kalbsbries       | -                     | Fisch Des Tages               |
|                         | ×              |                   | 0,00 🗸       | Iberico(100gr.)   | Gruner Spargel   |                       | Steak Tartar                  |
| Kassenlade öff          | E<br>Kommentar | کر<br>Kunde       | Drucken      | •                 | Hummersuppe      |                       |                               |
| المجر<br>Anzahl der Gäs | Preisebene     | C<br>Pager-Nummer | Tisch wählen |                   |                  |                       | Kasefondue                    |
| Bargeldtransak          | Lieferzeit     | Abholzeit         | Pfand        |                   |                  |                       | Miesmuscheln                  |
| 7                       | 8              | 9                 | +/-          |                   |                  |                       | Saisonales Gemuse             |
| 4                       | 5              | 6                 |              |                   |                  |                       |                               |
| 1                       | 2              | 3                 | UPFRONT €    |                   |                  |                       |                               |
| 0                       | 00             |                   | E<br>IDEAL € | Ergänzungen       | Nachspeisen      |                       |                               |

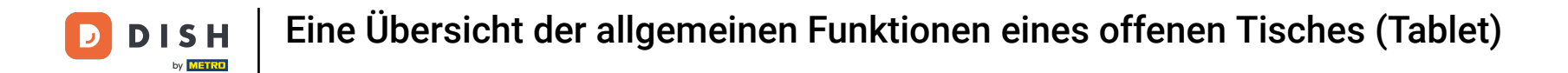

## Tippe auf Tisch wählen, um einen weiteren Tisch zu öffnen.

| ≡ DISI                   | HPOS Tisc        | h 1               | 9              | <b>ESSEN</b> GETRÄNKE | ANDERE TAKE AWAY |                       | ÷ ۶ 🗜                         |
|--------------------------|------------------|-------------------|----------------|-----------------------|------------------|-----------------------|-------------------------------|
|                          |                  |                   |                | Aperitif              | Vorspeisen       | Salate                | Hauptspeisen                  |
|                          |                  |                   |                | Austern Pro Stuck     | Steak Tartar     | Roh Marinierter Lachs | Bearnaise-steak Und<br>Pommes |
|                          |                  |                   |                | Austern Pro Stuck     | Entenleber       | Burrata               | i                             |
|                          |                  |                   |                | Passionsfrucht        | Calamari 10      | Klassischer Caesar    | Fleisch Des Tages             |
|                          | Eingabe          | 1                 | Summe          | Kaviar 10gr.)         | Kalbsbries       |                       | Fisch Des Tages               |
|                          |                  |                   | 0,00 🗸         | lberico(100gr.)       | Gruner Spargel   |                       | Steak Tartar                  |
| Kassenlade öff           | 🗩<br>Kommentar   | کر<br>Kunde       | Drucken        | -                     | Hummersuppe      |                       | i                             |
| ्रिसे<br>Anzahl der Gäs… | ି<br>Preisebene  | C<br>Pager-Nummer | Tisch wählen   |                       |                  |                       | Kasefondue                    |
| Bargeldtransak           | ()<br>Lieferzeit | ()<br>Abholzeit   | Eiđ<br>Pfand   | 4                     |                  |                       | Miesmuscheln                  |
| 7                        | 8                | 9                 | +/-            |                       |                  |                       | Saisonales Gemuse             |
| 4                        | 5                | 6                 |                |                       |                  |                       |                               |
| 1                        | 2                | 3                 | ⊡<br>UPFRONT € |                       |                  |                       |                               |
| 0                        | 00               |                   | IDEAL €        | Ergänzungen           | Nachspeisen      |                       |                               |

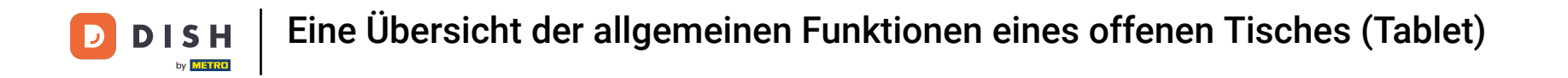

• Tippst du auf Bargeldtransaktion, findest du Bargeldtransaktionen wie Bareinzahlungen und Barauszahlungen.

| ≡ DISI         | HPOS Tisc      | h 1         | 9            | ESSEN GETRÄNKE    | ANDERE TAKE AWAY |                       | 5 P 🚦                         |
|----------------|----------------|-------------|--------------|-------------------|------------------|-----------------------|-------------------------------|
|                |                |             |              | Aperitif          | Vorspeisen       | Salate                | Hauptspeisen                  |
|                |                |             |              | Austern Pro Stuck | Steak Tartar     | Roh Marinierter Lachs | Bearnaise-steak Und<br>Pommes |
|                |                |             |              | Austern Pro Stuck | Entenleber       | Burrata               | i                             |
|                |                |             |              | Passionsfrucht    | Calamari 10      | Klassischer Caesar    | Fleisch Des Tages             |
|                | Eingabe        | 1           | Summe        | Kaviar 10gr.)     | Kalbsbries       | -                     | Fisch Des Tages               |
|                | ×              |             | 0,00 🗸       | lberico(100gr.)   | Gruner Spargel   |                       | Steak Tartar                  |
| Kassenlade öff | E<br>Kommentar | کر<br>Kunde |              | • • • •           | Hummersuppe      |                       |                               |
| Anzahl dar Gör | Projechana     |             | Tirch wählen |                   | -                |                       | Kasefondue                    |
| Bargeldtransak | Lieferzeit     | Abholzeit   | Pfand        |                   |                  |                       | Miesmuscheln                  |
| 7              | 8              | 9           | +/-          |                   |                  |                       | Saisonales Gemuse             |
| 4              | 5              | 6           |              |                   |                  |                       |                               |
| 1              | 2              | 3           | UPFRONT €    |                   |                  |                       |                               |
| 0              | 00             |             | E<br>IDEAL € | Ergänzungen       | Nachspeisen      |                       |                               |

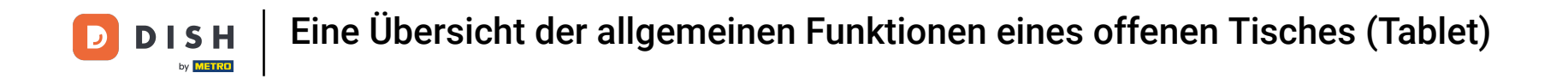

Um der Bestellung eine Lieferzeit hinzuzufügen, die auf dem Produktionsticket abgedruckt wird, tippe auf Lieferzeit.

| ESSEN GETRÄNKE ANDERE TAKE AWAY |            |             |              |                                     |                |                       |                               |  |
|---------------------------------|------------|-------------|--------------|-------------------------------------|----------------|-----------------------|-------------------------------|--|
|                                 |            |             |              | Aperitif                            | Vorspeisen     | Salate                | Hauptspeisen                  |  |
|                                 |            |             |              | Austern Pro Stuck                   | Steak Tartar   | Roh Marinierter Lachs | Bearnaise-steak Und<br>Pommes |  |
|                                 |            |             |              | Austern Pro Stuck<br>Passionsfrucht | Entenleber     | Burrata               | i                             |  |
|                                 |            |             |              |                                     | Calamari 10    | Klassischer Caesar    | Fleisch Des Tages             |  |
|                                 | Eingabe    | 1           | Summe        | Kaviar 10gr.)                       | Kalbsbries     | -                     | Fisch Des Tages               |  |
|                                 | ×          |             | 0,00 🗸       | Iberico(100gr.)                     | Gruner Spargel |                       | Steak Tartar                  |  |
| Kassenlade öff                  | F          | کر<br>Kunde | Drucken      | •                                   | Hummersuppe    |                       |                               |  |
| Annahl das Cita                 | Breischene |             |              |                                     | -              |                       | Kasefondue                    |  |
| Bargeldtransak                  | Lieferzeit | Abholzeit   | Pfand        |                                     |                |                       | Miesmuscheln                  |  |
| 7                               | 8          | 9           | +/-          |                                     |                |                       | Saisonales Gemuse             |  |
| 4                               | 5          | 6           |              |                                     |                |                       |                               |  |
| 1                               | 2          | 3           | E UPFRONT €  |                                     |                |                       |                               |  |
| 0                               | 00         |             | E<br>IDEAL € | Ergänzungen                         | Nachspeisen    |                       |                               |  |

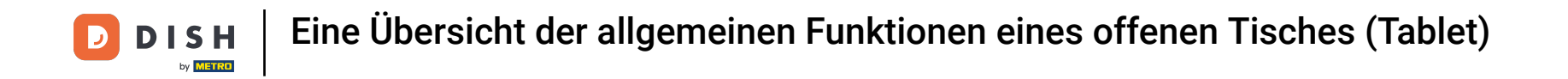

Um der Bestellung eine Abholzeit hinzuzufügen, die auf dem Produktionsticket abgedruckt wird, tippe auf Abholzeit.

| ESSEN GETRÄNKE ANDERE TAKE AWAY |                |                   |              |                   |                |                       |                               |  |
|---------------------------------|----------------|-------------------|--------------|-------------------|----------------|-----------------------|-------------------------------|--|
|                                 |                |                   |              | Aperitif          | Vorspeisen     | Salate                | Hauptspeisen                  |  |
|                                 |                |                   |              | Austern Pro Stuck | Steak Tartar   | Roh Marinierter Lachs | Bearnaise-steak Und<br>Pommes |  |
|                                 |                |                   |              | Austern Pro Stuck | Entenleber     | Burrata               |                               |  |
|                                 |                |                   |              | Passionsfrucht    | Calamari 10    | Klassischer Caesar    | Fleisch Des Tages             |  |
|                                 | Eingabe        | 1                 | Summe        | Kaviar 10gr.)     | Kalbsbries     | -                     | Fisch Des Tages               |  |
|                                 |                |                   | 0,00 🗸       | Iberico(100gr.)   | Gruner Spargel |                       | Steak Tartar                  |  |
| Kassenlade öff                  | )<br>Kommentar | کر<br>Kunde       | Drucken      | •                 | Hummersuppe    |                       |                               |  |
| እ<br>Anzahl der Gās             | Preisebene     | C<br>Pager-Nummer | Tisch wählen |                   |                |                       | Kasefondue                    |  |
| Bargeldtransak                  | Lieferzeit     | Abholzeit         | Pfand        |                   |                |                       | Miesmuscheln                  |  |
| 7                               | 8              | 9                 | +/-          |                   |                |                       | Saisonales Gemuse             |  |
| 4                               | 5              | 6                 |              |                   |                |                       |                               |  |
| 1                               | 2              | 3                 | UPFRONT €    |                   |                |                       |                               |  |
| 0                               | 00             |                   | E<br>IDEAL € | Ergänzungen       | Nachspeisen    |                       |                               |  |

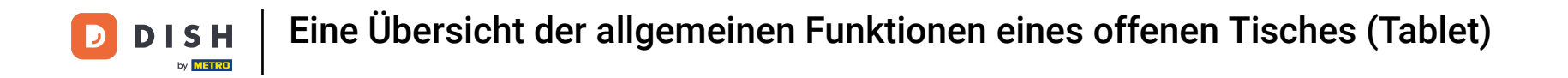

Tippst du auf Pfand, kannst du das erhaltene Pfand der Bestellung hinzuzufügen.

| ESSEN GETRÄNKE ANDERE TAKE AWAY |                  |                   |                   |                   |                |                       |                               |  |
|---------------------------------|------------------|-------------------|-------------------|-------------------|----------------|-----------------------|-------------------------------|--|
|                                 |                  |                   |                   | Aperitif          | Vorspeisen     | Salate                | Hauptspeisen                  |  |
|                                 |                  |                   |                   | Austern Pro Stuck | Steak Tartar   | Roh Marinierter Lachs | Bearnaise-steak Und<br>Pommes |  |
|                                 |                  |                   |                   | Austern Pro Stuck | Entenleber     | Burrata               |                               |  |
|                                 |                  |                   |                   | Passionsfrucht    | Calamari 10    | Klassischer Caesar    | Fleisch Des Tages             |  |
|                                 | Eingabe          | 1                 | Summe             | Kaviar 10gr.)     | <br>Kalbsbries |                       | Fisch Des Tages               |  |
|                                 |                  |                   | 0,00 🗸            | Iberico(100gr.)   | Gruner Spargel |                       | Steak Tartar                  |  |
| Kassenlade öff                  | F<br>Kommentar   | کر<br>Kunde       | Drucken           | -                 | Hummersuppe    |                       | 1                             |  |
| हिंदी<br>Anzahl der Gäs…        | 0<br>Preisebene  | C<br>Pager-Nummer | C<br>Tisch wählen |                   |                |                       | Kasefondue                    |  |
| Bargeldtransak                  | ()<br>Lieferzeit | ()<br>Abholzeit   | Ê:<br>Pfand       |                   |                |                       | Miesmuscheln                  |  |
| 7                               | 8                | 9                 | +/-               |                   |                |                       | Saisonales Gemuse             |  |
| 4                               | 5                | 6                 |                   |                   |                |                       |                               |  |
| 1                               | 2                | 3                 | UPFRONT €         |                   |                |                       |                               |  |
| o                               | 00               |                   | E<br>IDEAL €      | Ergänzungen       | Nachspeisen    |                       |                               |  |

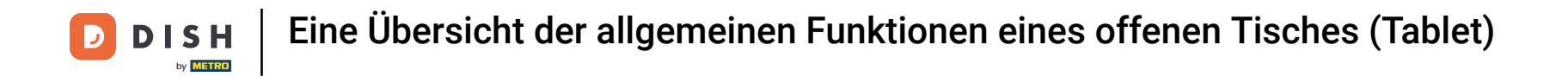

Du hast das Tutorial abgeschlossen. Nun weißt du, eine Übersicht der allgemeinen Funktionen eines offenen Tisches.

| ESSEN GETRÄNKE ANDERE TAKE AWAY |                |                   |              |                                     |                |                       |                               |  |
|---------------------------------|----------------|-------------------|--------------|-------------------------------------|----------------|-----------------------|-------------------------------|--|
|                                 |                |                   |              | Aperitif                            | Vorspeisen     | Salate                | Hauptspeisen                  |  |
|                                 |                |                   |              | Austern Pro Stuck                   | Steak Tartar   | Roh Marinierter Lachs | Bearnaise-steak Und<br>Pommes |  |
|                                 |                |                   |              | Austern Pro Stuck<br>Passionsfrucht | Entenleber     | Burrata               | Ī                             |  |
|                                 |                |                   |              |                                     | Calamari 10    | Klassischer Caesar    | Fleisch Des Tages             |  |
|                                 | Eingabe        | 1                 | Summe        | Kaviar 10gr.)                       | Kalbsbries     | -                     | Fisch Des Tages               |  |
|                                 | ×              |                   | 0,00 🗸       | Iberico(100gr.)                     | Gruner Spargel |                       | Steak Tartar                  |  |
| Kassenlade öff                  | )<br>Kommentar | کر<br>Kunde       | Drucken      | •                                   | Hummersuppe    |                       |                               |  |
| እ<br>Anzahl der Gäs             | Preisebene     | Ç<br>Pager-Nummer | Tisch wählen |                                     |                |                       | Kasefondue                    |  |
| Bargeldtransak                  | Lieferzeit     | Abholzeit         | Pfand        |                                     |                |                       | Miesmuscheln                  |  |
| 7                               | 8              | 9                 | +/-          |                                     |                |                       | Saisonales Gemuse             |  |
| 4                               | 5              | 6                 |              |                                     |                |                       |                               |  |
| 1                               | 2              | 3                 | UPFRONT €    |                                     |                |                       |                               |  |
| 0                               | 00             |                   | IDEAL €      | Ergänzungen                         | Nachspeisen    |                       |                               |  |

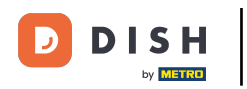

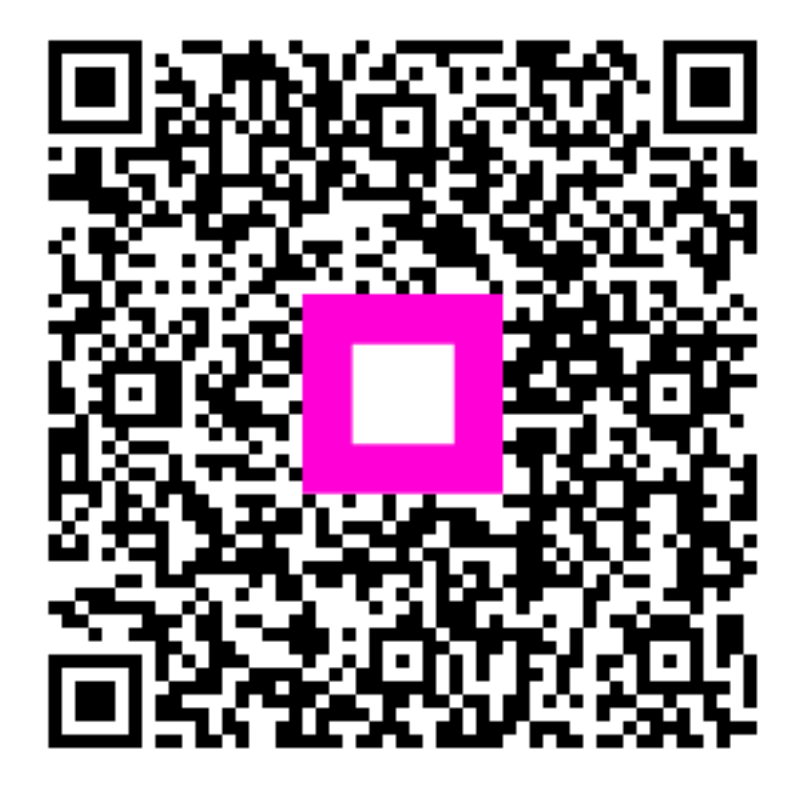

Scannen, um zum interaktiven Player zu gelangen